花伝票2\_使用説明4.xls

使用説明

| •                                                   |            |
|-----------------------------------------------------|------------|
| 2014-01-11 追記△1 /04-18△2                            |            |
| 2014-04-23 目次JMP修正                                  |            |
| 2014-05-13 1)出荷伝票に「備考」追加/2)マスターに行追加、行削除を追加          | $\Delta 3$ |
| 0・【目次】 2014-06-02 β 版からRelease版へ(特に変更なし)            |            |
| <u>1・【概略】</u> 441 2014-07-30 1)データー覧、2)年度更新の機能追加 △4 |            |
| 3)バックアップにZip圧縮形式を利用する為、Ionic.Zip.dllを追加             |            |

<u>2•【使用方法】</u>

<u>3·【画面説明】</u>

<u>0)メイン画面</u>

1)ライセンス設定画面

**2) 初期設定画面** (D:年度更新の機能追加) △4

3)品名マスター画面(規格マスター、市場マスター、花マスターも同様)

<u>4) 伝票入力画面</u>

<u>5)日報出力画面</u>

<u>6)集計出力画面</u>

- △4 <u>7)データー覧/削除</u>
- △4 <u>8)データバックアップ機能</u>
- △4 <u>9)その他、Access2003mdb変換など</u>

#### 使用説明

1・【概略】 基本的には花生産者用です。(花マスターにて内容変更するだけで他品目でも使用可能です。)

1)毎日の伝票入力データを出荷伝票にします。

2) 日計のデータを元に累計本数、累計金額、坪単位金額等を〆月~指定月まで花名、規格単位で集計します。

3)Windows8 タブレット端末での入力を想定していますので、数値入力は選択形式にして有ります。 (数量、金額はキーボードでの数値入力も可能にして有ります。)

2)旧Access版でご利用していた

DBデータファイル[JA\_Flower21\_be.mdb][JA\_Flower22\_be.mdb]を利用する場合は、解凍フォルダに上書きしてください。

4) (Access版・花伝票のファイル) JA\_flower21.mdb(日計データ)、JA\_flower22.mdb(各種マスタ)をそのまま使用出来ます。
 (展開後のフォルダー内の最初に入ってるデータは適当なサンプルデータ、2013-8/9/10を入れて有ります)
 (【注意】但し、旧mdbに新規項目追加しますので、一旦花伝票2で使用した21\_be.mdb、22\_be.mdbはAccess版では使用できなくなります。)

5)インストーラを使わず圧縮ファイル展開フォルダ下の実行ファイルだけで動作します。

Windows環境:Windows7、Windows8.1で確認 (FlameWork2以上なら動作すると思いますので、WindowsXp、WindowsVistaでも動作すると思います。「推定」)

- 6)レポート出力をExcel、PDFで出力可能です。 (LibreOffice・Excelでも確認)
- 7) PDF出力ファイルをメール添付で送信出来ます。 (設定はMailDeliver.iniファイルで行います。)

# 2.【使用方法】

 1) 圧縮ファイルを任意のフォルダで展開させると、\Dwave\flower\_assist\フォルダーに下図の通りファイル展開します。 (但し、実行+読+書の権限あるフォルダで) Windows7以降では圧縮Zipファイルは特別な圧縮・解凍プログラム無しで解凍できます。 Explorerやマイコンピュータで開く、ダブルクリックでDwaveフォルダが見えるのでこのフォルダーを「実行+読+書」可能なフォルダにコピーします。

### 2)flower\_assist\_05.exeをクリックすると実行します。

起動初回だけflower\_main.mdbを作成しますので、少々時間がかかります。

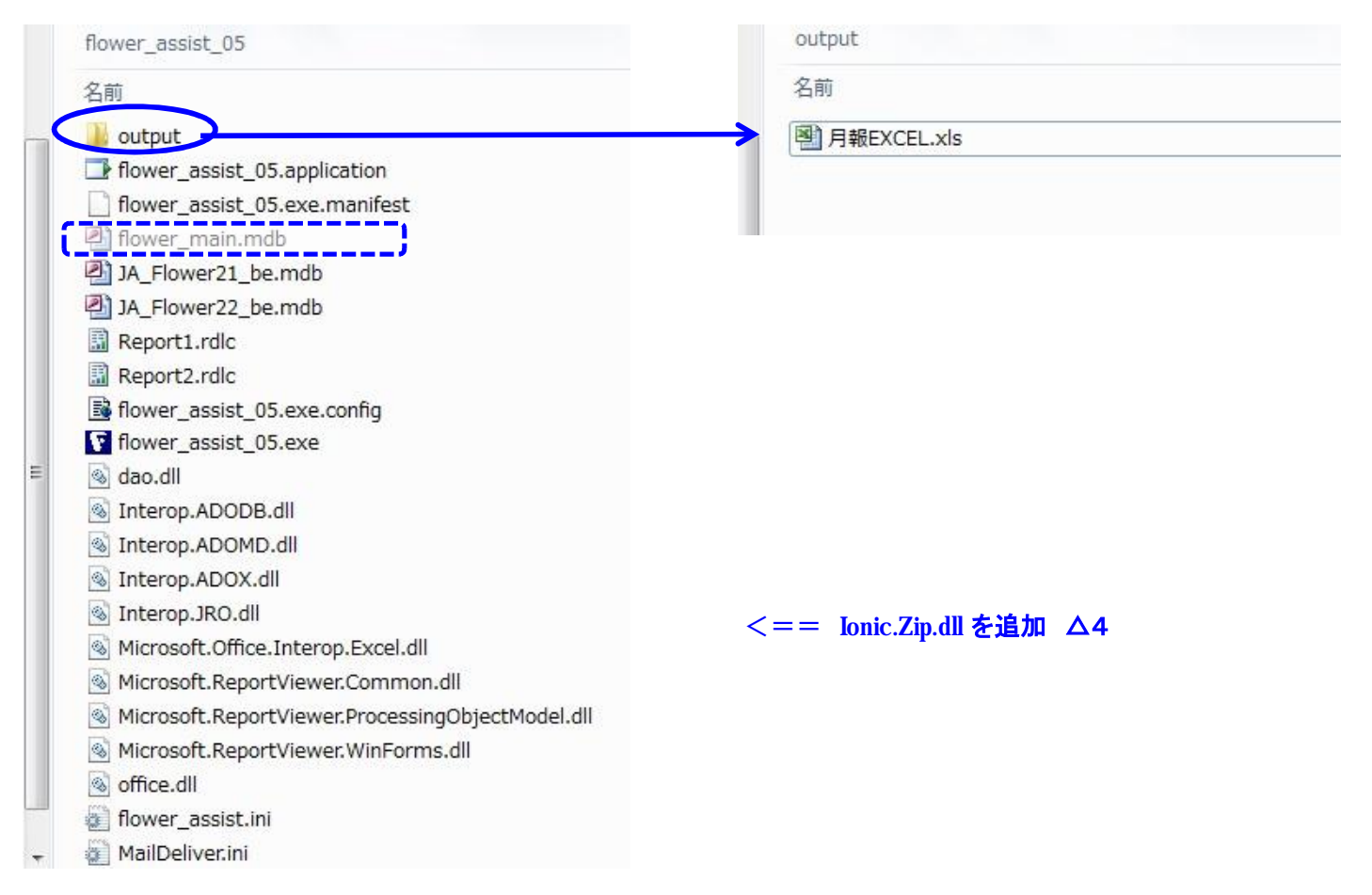

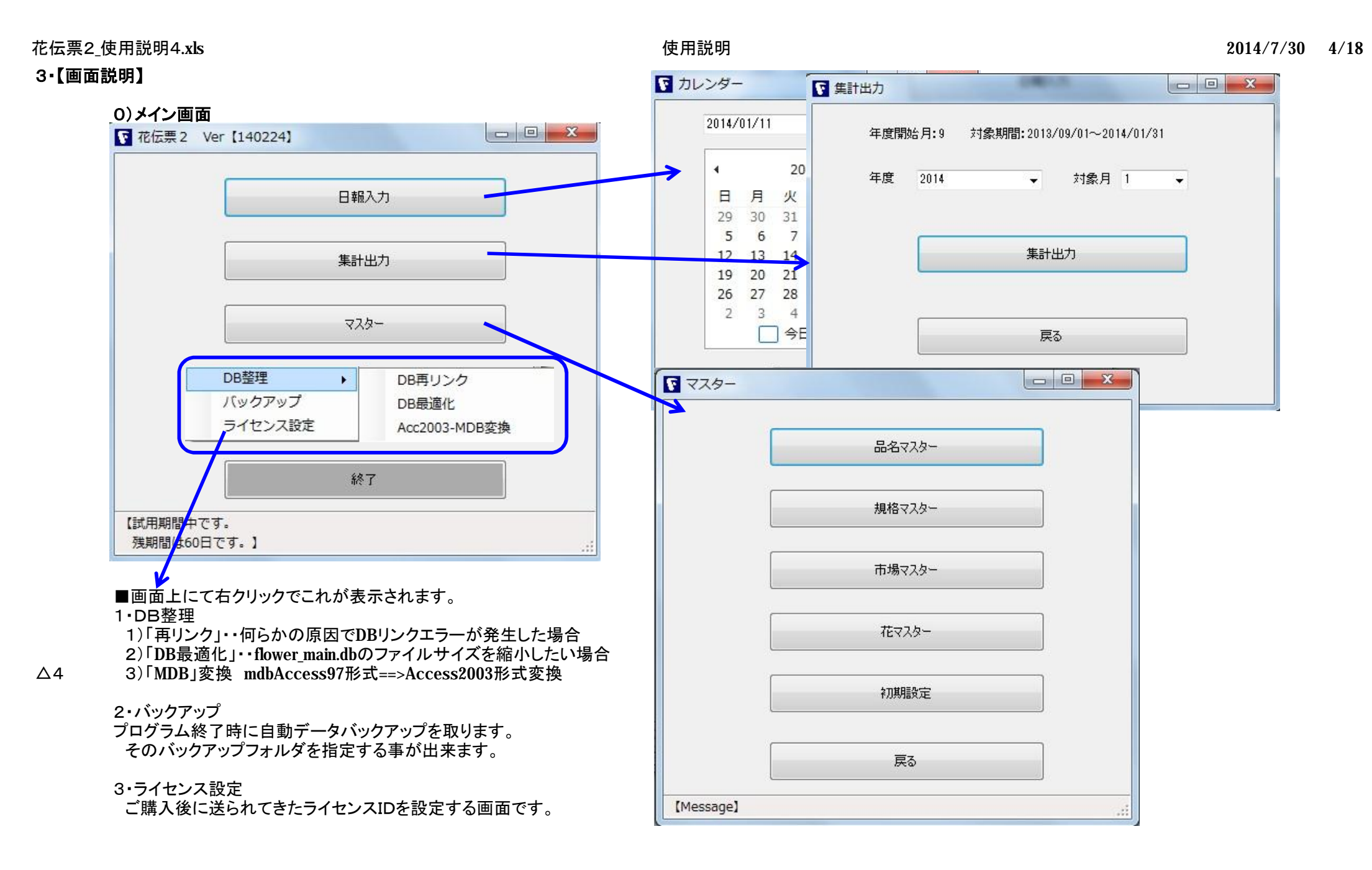

# 1)ライセンス設定画面

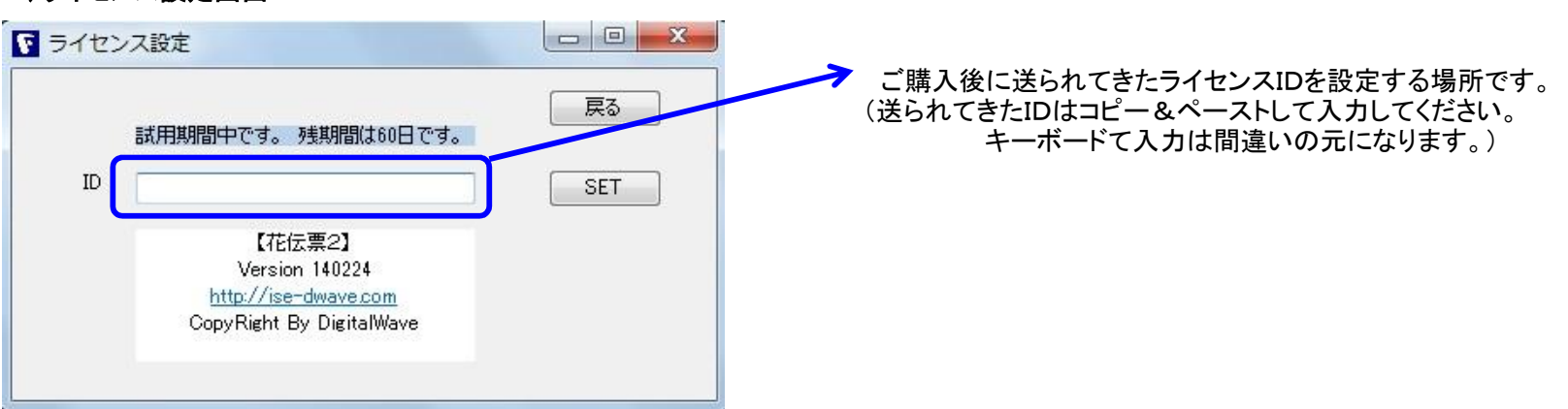

2)初期設定画面

## A•「DB初期值」

 ①花CD: (1:ガーベラ、2:バラ、3:キク、4:ラン、5:セントポー (選択BOXで選択します。) (【参考】花マスターにて内容変更するだけで他品目でも使用可能です。)
 ②生産者CD: (各JA、組合等で割り当てがあるコード、無ければOO等でOKです。)
 ③対象年度: (現在は未使用なので、無視でOKです。)
 ④対象月: (集計区切りをする月) 例、初期設定で9月として、 集計画面で2013年8月で集計すると、2012/09/01~2013/08/31の期間を集計します。
 ⑤口座NO: 日報伝票、出荷伝票に記載する口座NOです
 ⑥総面積: 集計にて使用します。

⑦生産者名: 日報伝票、出荷伝票に記載する生産者名です

⑧複数市場使用: 出荷伝票を複数の市場に分けて出力する場合にチェックを入れます。(初期値はチェック無しです)

- △2 ⑨出荷伝票のタイトル(記載無ければ、「生花類販売荷受書」となります)
- △3 ⑪出荷伝票入力/出力に備考欄を使用するか否か

| 初期設  | 定    |         |       |      |       |            |     |          |        |           |      |
|------|------|---------|-------|------|-------|------------|-----|----------|--------|-----------|------|
|      |      | 更新      | )     |      |       | 戻る         |     |          |        |           |      |
| DB初期 | 明値 う | 選択BOX メ | 5-JV  |      |       |            |     |          |        |           |      |
|      | ID   | 花CD     | 生産者CD | 対象年度 | 年度開始月 | □座NO       | 総面積 | 生産者名     | 複数市場使用 | 伝票タイトル    | 備考使用 |
|      | 1    | 2       | 103   | 2012 | 9     | 1234567890 | 100 | ABCDEFGH |        | あいうえおかきくけ | V    |

# B・選択BOX (「選択BOX」「メール」で数値を変更する場合はカーソルを当て、ダブルクリック後に数値変更できます。)

①入数:1箱内の本数

|         | 更新<br>tepoy |    |   |   |   |   | 戻 | 5 |   |    |    |    |  |
|---------|-------------|----|---|---|---|---|---|---|---|----|----|----|--|
| B初期他 湛· | WROX Y-     | 11 |   |   |   |   |   |   |   |    |    |    |  |
| <br>項目名 | 1           | 2  | 3 | 4 | 5 | 6 | 7 | 8 | 9 | 10 | 11 | 12 |  |

# C・メール 出荷伝票をメール添付で使用される方は下記の赤枠箇所は必ず変更してお使いください。 ■注意■このメール設定については「設定ファイル」を参照してください。

| JL                 | 戻る                                                                                                    |                                                                                                    |                                                                                                    |
|--------------------|----------------------------------------------------------------------------------------------------|----------------------------------------------------------------------------------------------------|----------------------------------------------------------------------------------------------------|
| 值                  |                                                                                                    |                                                                                                    |                                                                                                    |
| 1<br>5             |                                                                                                    |                                                                                                    |                                                                                                    |
| 587                |                                                                                                    |                                                                                                    |                                                                                                    |
| mail.ise-dwave.com |                                                                                                    |                                                                                                    |                                                                                                    |
| testflower4321     |                                                                                                    |                                                                                                    |                                                                                                    |
| 运信有:石<br>【送信件名】    |                                                                                                    |                                                                                                    |                                                                                                    |
| 123@test.com       |                                                                                                    |                                                                                                    |                                                                                                    |
|                    | ル<br>値<br>1<br>5<br>587<br>mail.ise-dwave.com<br>test_flower_assist@ise-dwave.com<br>testflower4321<br>送信者名<br>【送信件名】<br>123@test.com | 戻る<br>ル<br>値<br>1<br>5<br>587<br>mail.ise-dwave.com<br>test_flower_assist@ise-dwave.com<br>testflower4321<br>送信者名<br>【送信件名】<br>123@test.com | 戻る<br>ル<br>値<br>1<br>5<br>5<br>587<br>mail.ise-dwave.com<br>test_flower_assist@ise-dwave.com<br>testflower4321<br>送信者名<br>【送信件名】<br>123@test.com |

#### △4 D・年度更新 年度が新しくなった時に、昨年度の日報データのバックアップを取り、データを削除する時に使用します。(■マスターはそのままです。) バックアップフォルダーは右記のとおりですバックアップ指定フォルダ¥BAK\yyyy\output (■但しバックアップフォルダは書き込み可能な事) バックアップ指定フォルダ¥BAK\yyyy\log

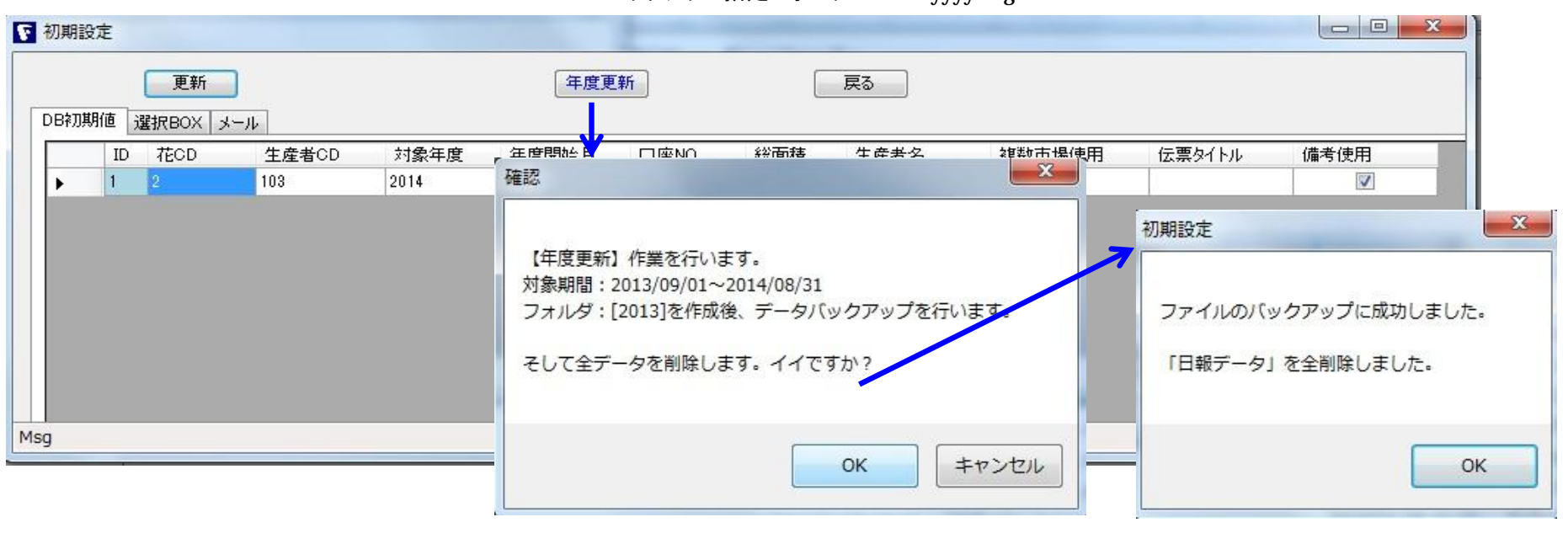

■対象年度の前年度データをバックアップします。

■年度更新時のバックアップは Zip圧縮しないそのままのファイル形式で保存します。

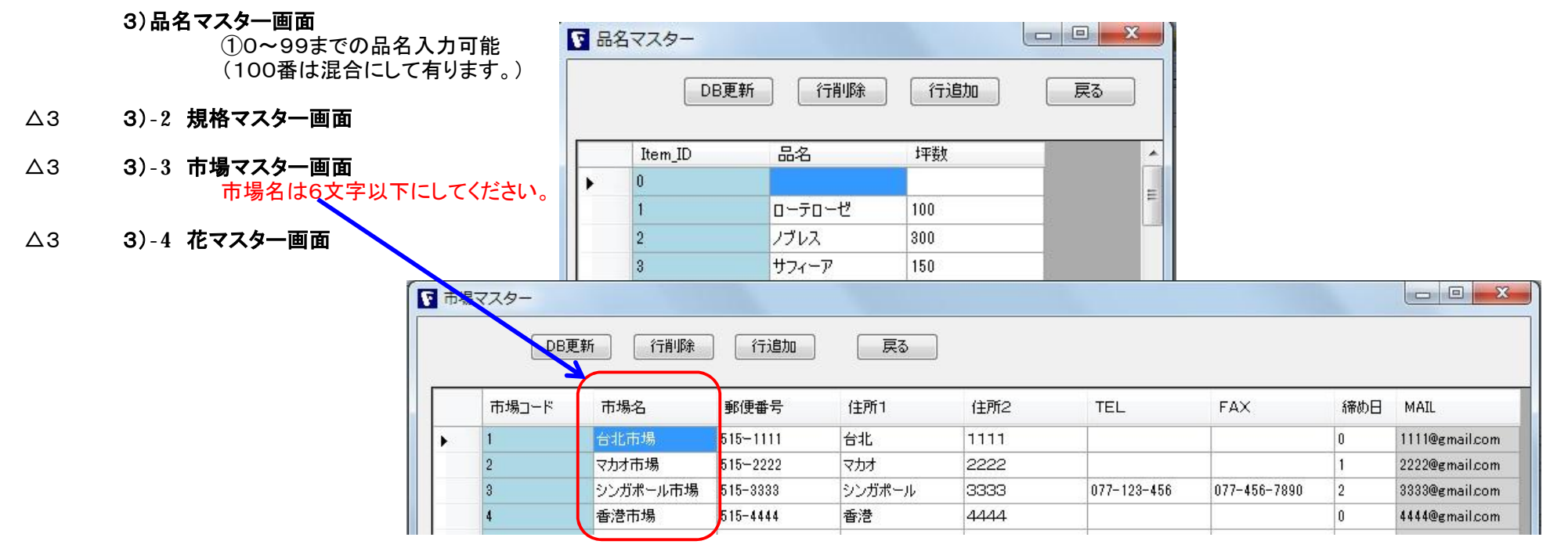

#### 4) 伝票入力画面

①白列が入力可能な項目列です。

基本的には(タブレットでの操作を考慮しているので)数値選択形式になっています。 (「入数」、「数」の選択数値は「マスタ」-「初期設定」-「選択BOX」又は「flower assist.ini」ファイルで設定できるようにしてあります。)

②ENTERキーで列方向へカーソル移動し、青色列はスキップします。 \* (1) 右クリック=>タブレットではタップ後長押

③「行追加」ボタンでデータ追加をします。(表の左端にて■行指定後、右クリックでも、最終行列ENTERでも自動行追加できます。) ④「行削除」ボタンで不要行を削除します。(表の左端にて■行指定後、右クリックでも行えます。) ⑤修正が必要な行は、行選択後にカーソル移動して数値を修正します。

⑥品名コード、規格コード、入数、数量を入力します。(後日、売価が判明した時点で金額を入力します。)

⑥行追加、行削除、画面終了時には自動でDB更新をします。 (基本的には「DB更新」ボタンで更新する必要はありません。)

⑦「出荷伝票」ボタンでその日の伝票出力をします。

(伝票出力画面の表示時点で[output]フォルダに「日報伝票\_YYMMDD.pdf」ファイルが出力済みです。)

■注意■ 赤枠の箇所は「初期設定」-「DB初期値」-「複数市場使用」にチェックが入ってる場合に表示されます。

⑧「混合モード」:「混合SW」ボタンを押すとボタンが赤に変わり、再度「混合SW」ボタンを押すまで混合モードが継続されます。

「混合モード」時は、「箱NO」が自動的に採番された番号が入力され、「混合NO」には1が入ります。

「混合SW」ボタン押下時の表中カーソル列の入数が「設定入数」になり混合モードOFFまで入数はこの値がデフォルト値になります。 また何らかの問題で、「設定入数」を変更したい場合はキーボードを値変更&ENTERキーで「設定入数」を設定変更できます。

「箱NO」を変更したい場合は「箱NO編集」ボタンを押して、要変更セルをダブルクリックで値変更できます。

編集が終わったら、「箱NO編集」ボタンをOFFします。

■注意■ 混合モード時には、下記以外はあり得ませんのでご注意ください。

〇「入数」は同一箱内では同数

〇「数量」は1箱

∆3

| [生產]<br>[生產] | 译者CD] 103<br>译者名] ABCDEF | GH 【メッセ | 新 行削除  | 行追加   | ☑ 複数市場 | 出荷伝票 | ]  | 箱NO編集                                   | 設定入数 温合SV |       | 3     |       |           |
|--------------|--------------------------|---------|--------|-------|--------|------|----|-----------------------------------------|-----------|-------|-------|-------|-----------|
| 1            | ID                       | 品名コード   | 品名     | 規格コード | 規格名    | 入数   | 数量 | 箱NO                                     | 混合NO      | 金額    | 市場コード | 市場名   | 備考        |
| ۰,           | 行削隊                      | *       | ローテローゼ | ĩ.    | 2L     | 50   | 1  | ٥ لــــــــــــــــــــــــــــــــــــ | 0         | 0     |       |       | あいうえお     |
| *            | 1 行追加                    |         | ローテローゼ | 2     | L      | 50   | 1  | *②ダブルク                                  | リックで修正    | 可能です。 | 2     | マカオ市場 | 123456789 |

#### 5) 日報出力画面 (データの並び順は「箱NO」-「混合NO]-「品名コード」です。)

①メール送信ボタン \*「MailDeliver.ini」メール設定ファイルに記載した送信先にPDFファイルを添付して送信します。 (「複数市場」選択BOXで何れかの市場を選択して「出荷伝票」を作成した場合は、 「初期設定」--「市場マスター」で登録済みのメールアドレスが表示されます。)

②ファイル出力

\*レポート・プレビューを開いた時点でPDFファイルは作成済みです。 (「EXCEL」選択でファイル出力ボタンを押すとEXCE出力されます。)

「初期設定」ー「DB初期値」ー「伝票タイトル」の内容が表示されます。無記入なら初期タイトル「生花類販売荷受書」が表示されます。

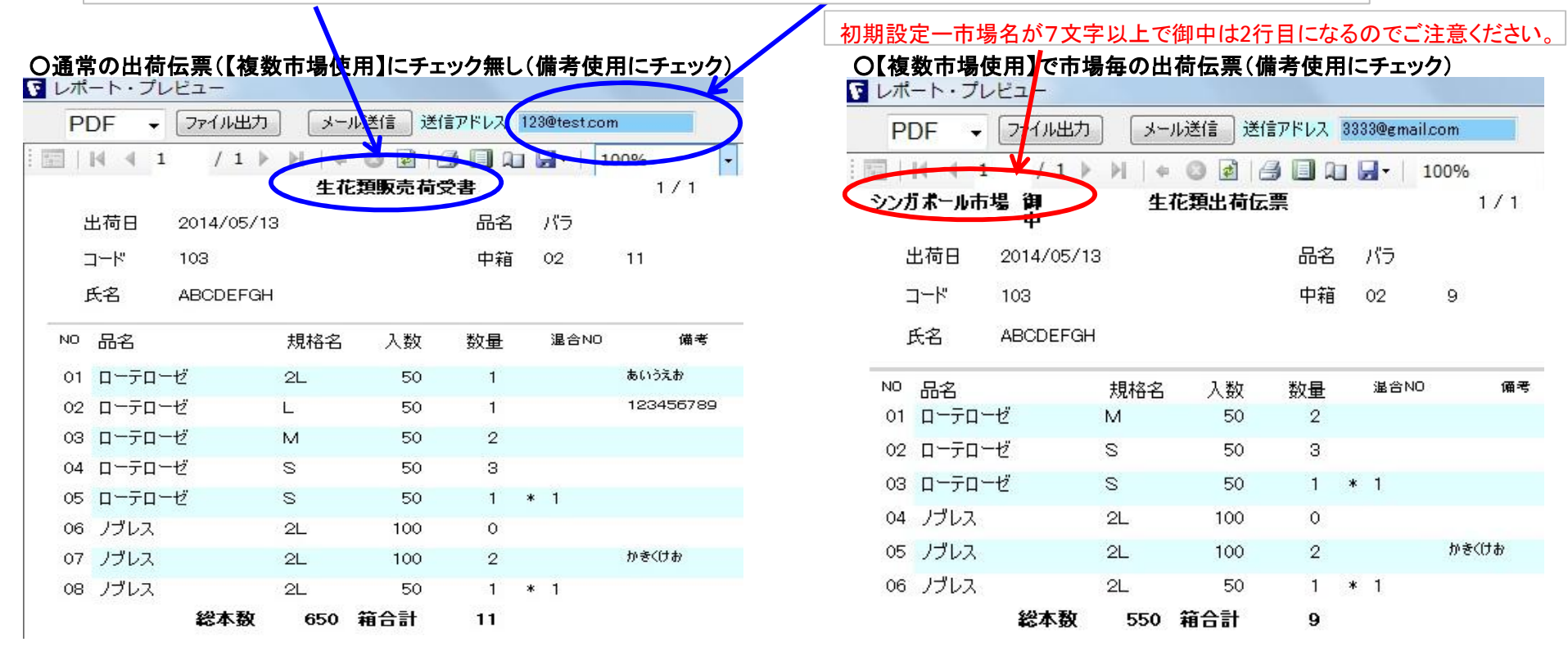

# 6)集計出力画面

①出力形式を「Excel/PDF」を選択して「ファイル出力」ボタンを押します。

| (    | PDF        | ▼ [ファイル] | (MS-EXC | el/音戦PC1 |           |        |         |         |        | Į         | ≅3   |      |      |
|------|------------|----------|---------|----------|-----------|--------|---------|---------|--------|-----------|------|------|------|
| 集計出力 | - I II I I | 1 /      | 2       | + 0      | 1 3 🔲     | û 🗐 -  | 1009    | %       | -      | 検索        | 刺し次へ |      |      |
|      | 総面積 10     | 2013-1   | 10      | ******   | ••••• 月 # | ₩ **** | *****   | ***     |        |           |      |      |      |
| 戻る   | 品名         | 規格<br>名  | 坪数      | 本数       | 金額        | A単価    | 坪本<br>数 | 坪金<br>額 | T本数    | T金額       | TA単価 | T坪本数 | т坪金蓉 |
|      | ローテローゼ     | 2L       | 100     | 200      | 4,700     | 24     | 2       | 47      | 1,150  | 201,700   | 175  | 12   | 2,01 |
|      | ローテローゼ     | L        | 100     | 600      | 17,000    | 28     | 6       | 170     | 1,750  | 202,700   | 116  | 18   | 2,02 |
|      | ローテローゼ     | м        | 100     | 400      | 8,750     | 22     | 4       | 88      | 1,450  | 133,350   | 92   | 14   | 1,33 |
|      | ローテローゼ     | S        | 100     | 100      | 1,500     | 15     | 1       | 15      | 950    | 72,000    | 76   | 10   | 72   |
|      | ローテローゼ     | 28       |         |          |           | 0      | 0       | 0       |        |           | 0    | 0    |      |
|      | ローテローゼ     | 曲        | 100     |          |           | 0      | 0       | 0       | 200    | 10,700    | 54   | 2    | 10   |
|      | ローテローゼ     |          | 小計      | 1,300    | 31,950    | 25     | 13      | 320     | 5,500  | 620,450   | 113  | 56   | 620  |
|      | ノブレス       | 2L       | 300     | 550      | 0         | 0      | 2       | 0       | 4,000  | 499,650   | 125  | 13   | 1,66 |
|      | ノブレス       | L        | 300     | 1,450    | 20,800    | 14     | 5       | 69      | 4,950  | 465,650   | 94   | 16   | 1,55 |
|      | ノブレス       | м        | 300     | 11,050   | 741,100   | 67     | 37      | 2,470   | 14,100 | 1,064,500 | 75   | 47   | 3,54 |
|      | ノブレス       | S        | 300     | 550      | 2,000     | 4      | 2       | 7       | 1,950  | 109,500   | 56   | 6    | 36   |
|      | ノブレス       | 28       |         |          |           | 0      | 0       | 0       |        |           | 0    | 0    |      |
|      | ノブレス       | 曲        | 300     |          |           | 0      | 0       | 0       | 100    | 5,000     | 50   | 0    | 1    |
|      |            |          | .1. =1  | 12 600   | 763.000   | 56     | 46      | 2546    | 25 100 | 2 144 300 | 85   | 82   | 714  |

OT坪金額 =(T坪金額の合計)/総面積

△4 7)データー覧/削除

1)データを全て表示します。

(カレンダー「開始日」~「終了日」の条件で「データ表示」ボタンを押せば、条件に沿ったデーター覧を表示します。)

|     |       |            | 臣る     | 「デー」の買い服金」 | データ表示  | 2013年 | F 9月                                     | 1日           |        | 開     | 台日  |      |
|-----|-------|------------|--------|------------|--------|-------|------------------------------------------|--------------|--------|-------|-----|------|
|     | 7     |            |        | > >n IPA   | 7 7301 | 4     |                                          | 20           | 13年9   | 月     |     |      |
| ID  | 日報_ID | 日付         | 生産者コード | 生産者名       | 品名コード  | B     | 月                                        | 火            | 水      | 木     | 金   |      |
| 行削除 | 333   | 2014/05/12 | 103    | ABCDEFG    | 100    | 25    | 26                                       | 27           | 28     | 29    | 30  | 3    |
| 263 | 533   | 2014/05/12 | 103    | ABCDEFG    | 2      | 1     | 2                                        | 3            | 4      | 5     | 6   |      |
| 264 | 444   | 2014/05/12 | 103    | ABCDEFG    | 2      | 8     | 9                                        | 10           | 11     | 12    | 13  | 1    |
| 265 | 222   | 2014/05/12 | 103    | ABCDEFG    | 2      | 15    | 16                                       | 17           | 18     | 19    | 20  | 2    |
| 266 | 333   | 2014/05/12 | 103    | ABCDEFG    | 2      | 22    | 23                                       | 24           | 25     | 26    | 2/  | 4    |
| 267 | 111   | 2014/05/12 | 103    | ABCDEFG    | 5      | 23    | 50                                       | 1 <u>≙</u> F | 1: 201 | 14/07 | /22 |      |
| 268 | 444   | 2014/05/12 | 103    | ABCDEFG    | 5      | -Lp   | דעזי                                     | ] /-         |        | 2     |     |      |
| 269 | 555   | 2014/05/12 | 103    | ABCDEFG    | 5      | 1     | ペレオ                                      |              |        | 3     |     |      |
| 270 |       | 2014/05/12 | 103    | ABCDEFG    | 5      | 1     | ペレオ                                      |              |        | 4     |     |      |
| 271 |       | 2014/05/12 | 103    | ABCDEFG    | 5      | 1     | ペレオ                                      |              |        | 4     |     |      |
| 272 |       | 2014/05/12 | 103    | ABCDEFG    | 5      | 1     | ペレオ                                      |              |        | 7     |     |      |
| 273 |       | 2014/05/12 | 103    | ABCDEFG    | 3      | ł     | サフィー                                     | ·7           |        | 1     |     |      |
| 274 |       | 2014/05/12 | 103    | ABCDEFG    | 3      | +     | サフィー                                     | ·7           |        | 2     |     | -    |
|     | III   | 1          |        |            | 12     | 4     | en en en en en en en en en en en en en e |              |        |       |     | 2255 |

2) データ削除方法(下記の2通りの方法があります。)

① 最左をドラッグして行を選択して、右クリックして「行削除」をクリックします。

② カレンダー「開始日」~「終了日」の条件で「データ表示」ボタンを押せば、条件に沿ったデーター覧を表示後、「データ削除」ボタンを押します。

#### △4 8)データバックアップ機能

①手動バック及びバックアップフォルダの指定

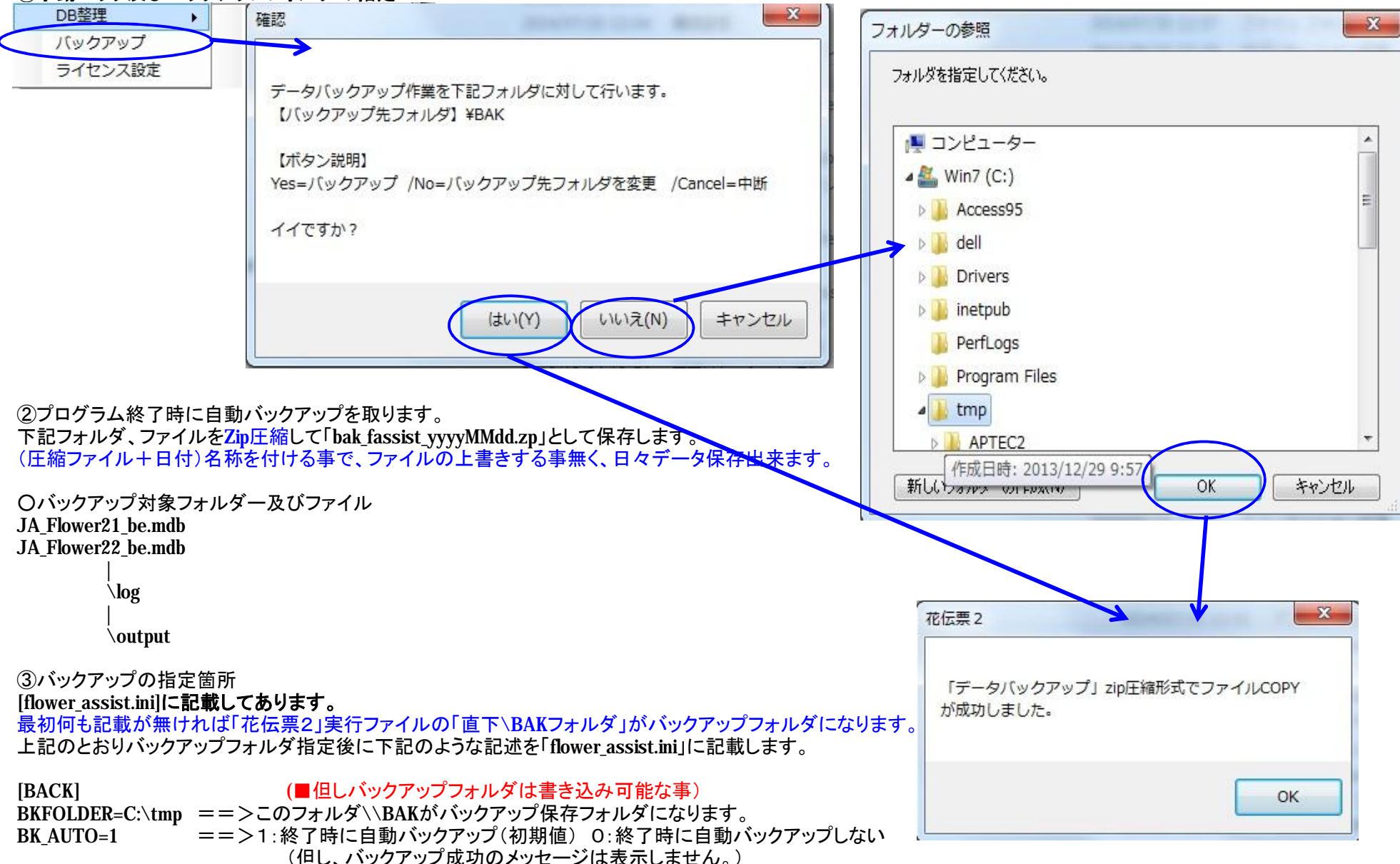

△4 9)その他、Access2003mdb変換など

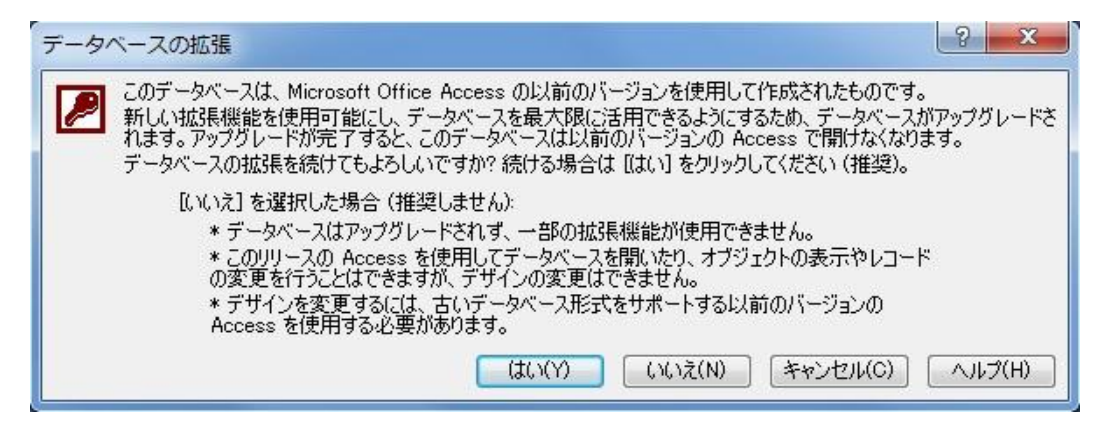

上図は「花伝票2」-「Access2003mdb変換」にて変換した後、 [JA\_Flowe21\_be.mdb/JA\_Flower22\_be.mdb]をAccess2007にて開こうとした時のスナップショットです。

「はい」を押すと、ハングアップしてしまいます。 ②「いいえ」を押した後は、Accessにてデータ閲覧など問題無く出来ます。

## 花伝票2\_使用説明4.xls

## 設定ファイル

#### ■設定ファイルについて

Δ4

#### 2014-01-17 修正

# 1・花伝票・初期設定ファイル

(タブレット端末で使用する時は、選択する操作の方が容易だから、この様な設定項目を用意しました。) 1)「flower\_assist.ini」ファイルで下記項目を設定出来ます。

#### [PARAM] Irisu =50,100

## \*(入力項目)「入数」選択BOXで選択可能な数値です

#### 2)旧Access版のデータファイルを利用する場合は

DBデータファイル[JA\_Flower21\_be.mdb][JA\_Flower22\_be.mdb]を上書きしてください。

| Suryo =1,2,3,4,5,6,7,8,9,10,50,100     | *(入力項目)「数量」選択BOXで選択可能な数値です                                                                                                    |
|----------------------------------------|----------------------------------------------------------------------------------------------------|
| [LISENCE]                              | *注1・「初期設定」画面ではダブルクリック                                                                                                    |
| ID =guest    *最初は<br>KEY =             | t「guest」が設定されており、試用60日で期限が切れます。<br>その後は「メイン画面」で右クリック(*注1)「ライセンス」をクリックして、<br>「DigitalWave」から送られてきた「ID」を入力、SETしてください。<br>その時に「KEY」は自動的に記載されますので書き変えないでください。   |
| [BACK]<br>BKFOLDER=C:\tmp<br>BK_AUTO=1 | 初期状態では「BACK]セクションは空白で、「花伝票2」実行ファイル直下\BAKがバックアップフォルダになります。<br>メイン画面、右クリックメニュー「バックアップ」でバックアップフォルダを指定時に記載されます。<br>1:「花伝票2」終了時に自動バックアップを取ります。 0:自動バックアップを取りません。 |

| 2・メール送信 |              |
|---------|--------------|
|         | <br><u> </u> |

| 1)メ- | ール送信設定ファ | ァイル「 | MailDeliver.ini」に従ってPDFファイル添付メール送信します。 |  |
|------|----------|------|----------------------------------------|--|
|      |          |      |                                        |  |

2)「MialDeliver.ini」ファイルの説明

ご注意 ▲印の箇所をご自分のメール用に変更してください。 (=右側の文字列を変更します。)

[SEND\_PARA] IntervalTime =1

- SendGrp =5
- ▲送信メールサーバへのPort設定(25 又は 587) (ご使用のメール送信サーバの仕様を参照してください。) SendPort =587 (25はウイルスソフト、ファイアーウオールで閉鎖されている事が多いです。)

| [PASS] |
|--------|
|--------|

KEY =

| [MAIL] |
|--------|
|--------|

| strAddressFile =                                           |                 |
|------------------------------------------------------------|-----------------|
| strHost =mail.ise-dwave.com                                | ▲メールサーバのホストアドレス |
| strMasterAddress = <u>test_flower_assist@ise-dwave.com</u> | ▲メールアドレス        |
| strMasterPass = testflower4321                             | ▲メールパスワード       |
| strMasterName = 送信者名                                       | ▲送信者名           |
| strHeadder =【送信件名】                                         | ▲送信件名           |
|                                                            |                 |
| strToAddress =yasu ml2@ise-dwave.com                       | ▲送信先相手のメールアドレス  |
|                                                            |                 |

# ■gmailメールアドレスを利用して、各種メールソフトで送受信する場合の設定内容

| 受信メール (POP3) サーバー | pop.gmail.com             |
|-------------------|---------------------------|
|                   | SSL:有効, ポート:995           |
| 送信メール (SMTP) サーバー | smtp.gmail.com            |
|                   | 送信認証:有効, SSL(STARTTLS):有効 |
|                   | ポート:465(SSL) or 587(TLS)  |
|                   | ※SMTPサーバーのみを使う用途も         |
| アカウント名            |                           |
|                   | (ログイン名)                   |
|                   | 〇〇〇@GoogleApps独自ドメイン      |
|                   | 先頭に「recent:」を付けると最新モードに。  |
| 名前(差出人名)          | Gmail側の設定に関わらず何でも良い。      |
| 電子メールアドレス         |                           |
|                   | (差出人アドレス)                 |
|                   | 良い(Gmailアドレス以外も可)。未設定のアドレ |
|                   | スを入力するとデフォルトアドレスに書き換わる。   |
| パスワード             | Gmailのログインパスワード           |
|                   |                           |

■yahooメールアドレスを利用して、各種メールソフトで送受信する方法 http://guide.mail.yahoo.co.jp/1st/mailsoft/02.html

#### ■花伝票2ご使用になる前のご注意

(下図にて「flower\_main.mdb」はありません。初回実行時に自動的に作成されるファイルです。)

2014/1/11

## 使用方法

1)・配布圧縮ファイルを実行可能&読書き可能なフォルダで解凍します。 そして、そのまま実行ファイル(flower\_assist.exe)をクリックして使用します。

### 2)旧Access版でご利用していた場合

DBデータファイル[JA\_Flower21\_be.mdb][JA\_Flower22\_be.mdb]を利用する場合は、解凍フォルダに上書きしてください。 (【注意】但し、旧mdbに新規項目追加しますので、一旦花伝票2で使用した21\_be.mdb、22\_be.mdbはAccess版では使用できなくなります。)

| flower_assist_05                                 |                          |
|--------------------------------------------------|--------------------------|
| 名前                                               |                          |
| 🔒 output                                         |                          |
| flower_assist_05.application                     |                          |
|                                                  |                          |
| Priver_main.mob                                  |                          |
| IA_Flower21_be.mdb                               |                          |
| JA_Flower22_be.mdb                               |                          |
| Report1.rdlc                                     |                          |
| Report2.rdlc                                     |                          |
| flower_assist_05.exe.config                      |                          |
| Flower_assist_05.exe                             |                          |
| 🚳 dao.dll                                        |                          |
| Interop.ADODB.dll                                |                          |
| Interop.ADOMD.dll                                |                          |
| 🚳 Interop.ADOX.dll                               |                          |
| 🚳 Interop.JRO.dll                                | <== Ionic.Zip.dll を追加 ム4 |
| Microsoft.Office.Interop.Excel.dll               |                          |
| Microsoft.ReportViewer.Common.dll                |                          |
| Microsoft.ReportViewer.ProcessingObjectModel.dll |                          |
| Microsoft.ReportViewer.WinForms.dll              |                          |
| log office.dll                                   |                          |
| flower_assist.ini                                |                          |
| MailDeliver.ini                                  |                          |